「1DAY保険アプリ」のご案内

\*

立ちどまらない保険。 三井住友海上

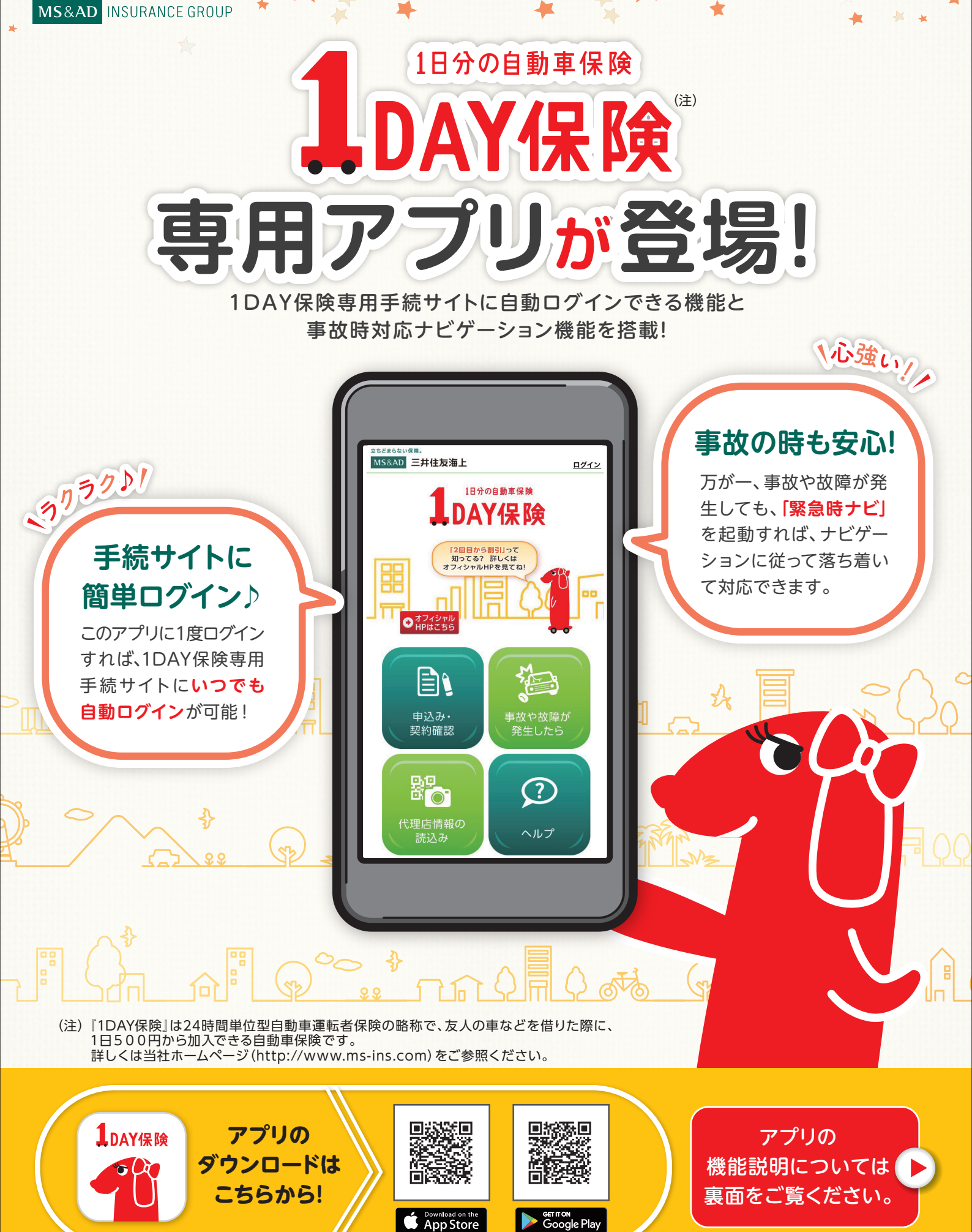

※ QRコードの読取りには、QRコードリーダーアプリのダウンロードが必要な場合があります。

## 「1DAY保険アプリ」ダウンロードから『1DAY保険』の申込みまでの流れ

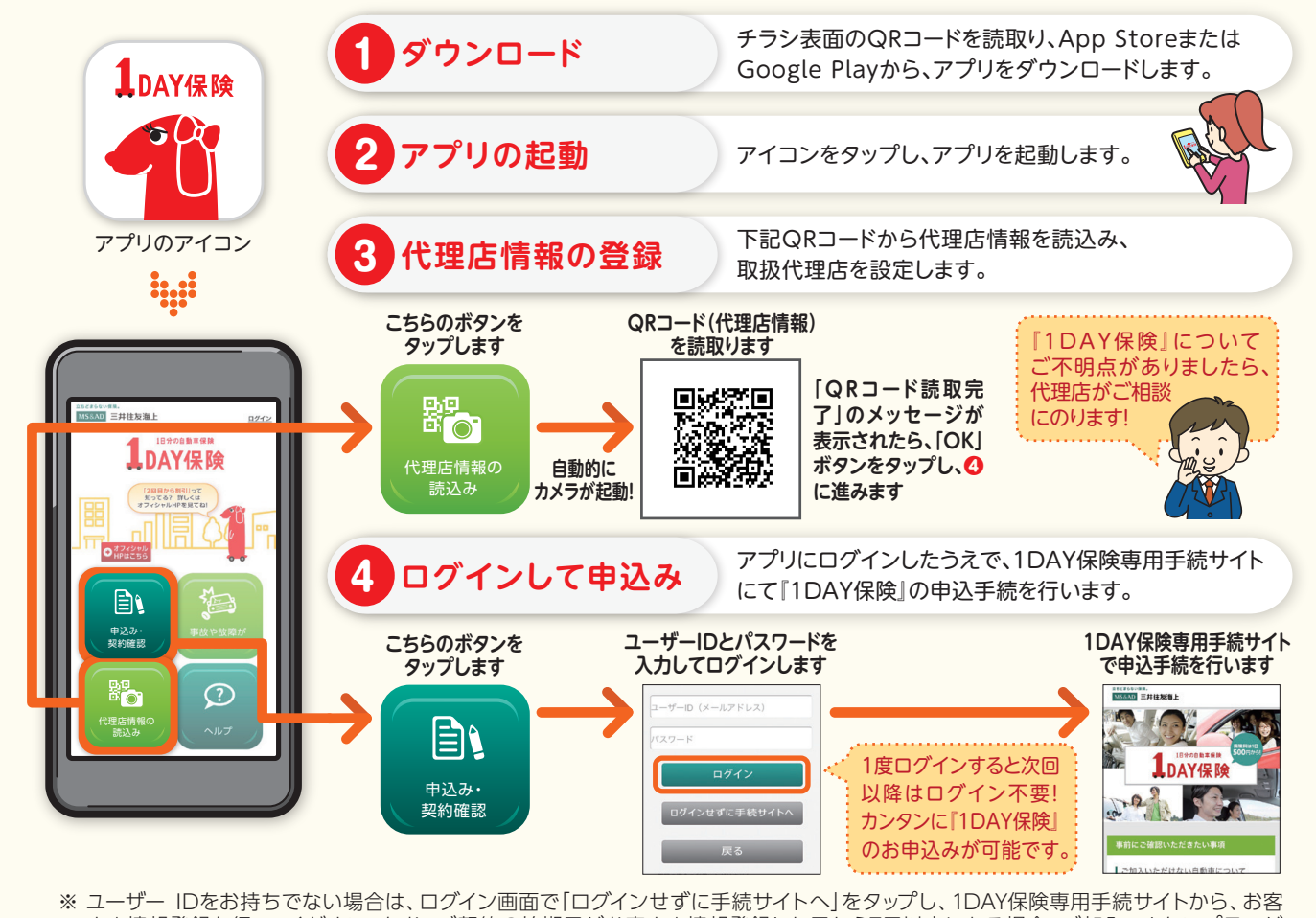

\* ユーリー IDをの持らでない場合は、ログイン画面で「ログインセリに手続リイトへ」をダックし、IDAY保険専用手続リイトから、お客 さま情報登録を行ってください。なお、ご契約の始期日がお客さま情報登録した日から7日以内にある場合、ご加入できないプランが あります。また、『コンビニ加入型1DAY保険』のみご契約されている場合も、お客さま情報登録が必要です。

## **緊急時ナビ**~事故や故障が発生したら~

万が一、運転中に事故や故障が発生してしまっても、「緊急時ナビ」を起動すれば、対応方法をナビゲーション してくれます。落ち着いて対応しましょう。

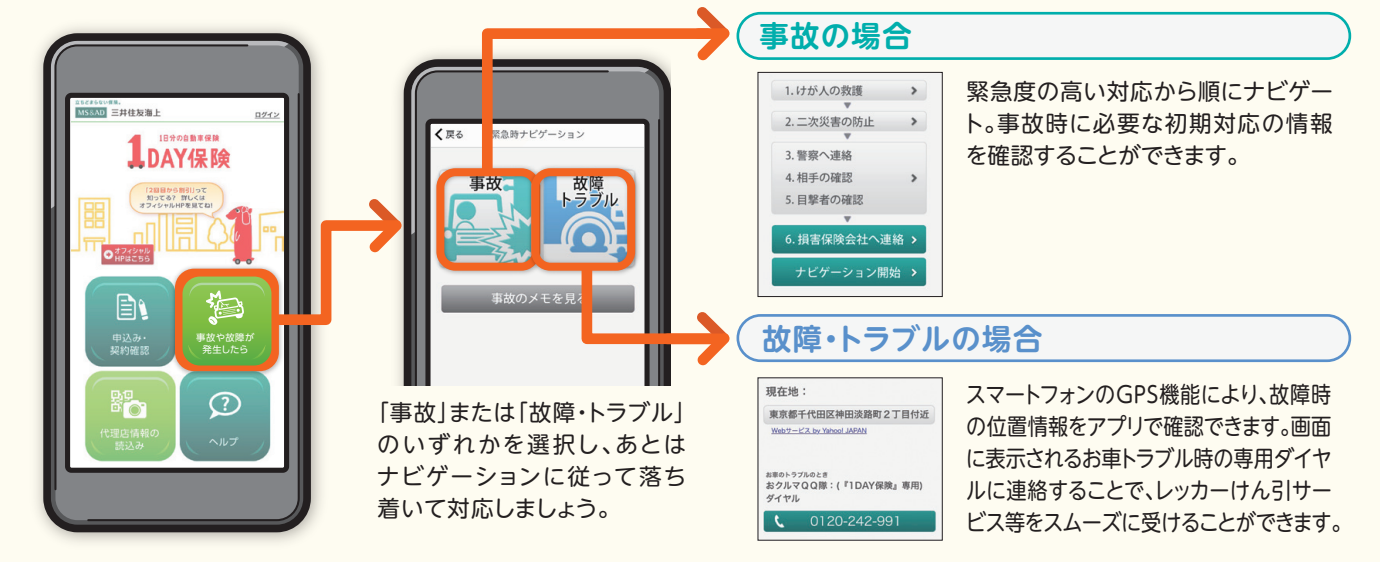

## 三井住友海上火災保険株式会社 MS&AD INSURANCE GROUP

● ご相談・お申込先

本店 〒101-8011 東京都千代田区神田駿河台3-9 三井住友海上 駿河台ビル

<三井住友海上 インターネットデスク(『1DAY保険』専用)>0120-92-3210(無料) 電話受付時間 9:00~17:00(年末:年始は休業させていただきます) http://www.ms-ins.com